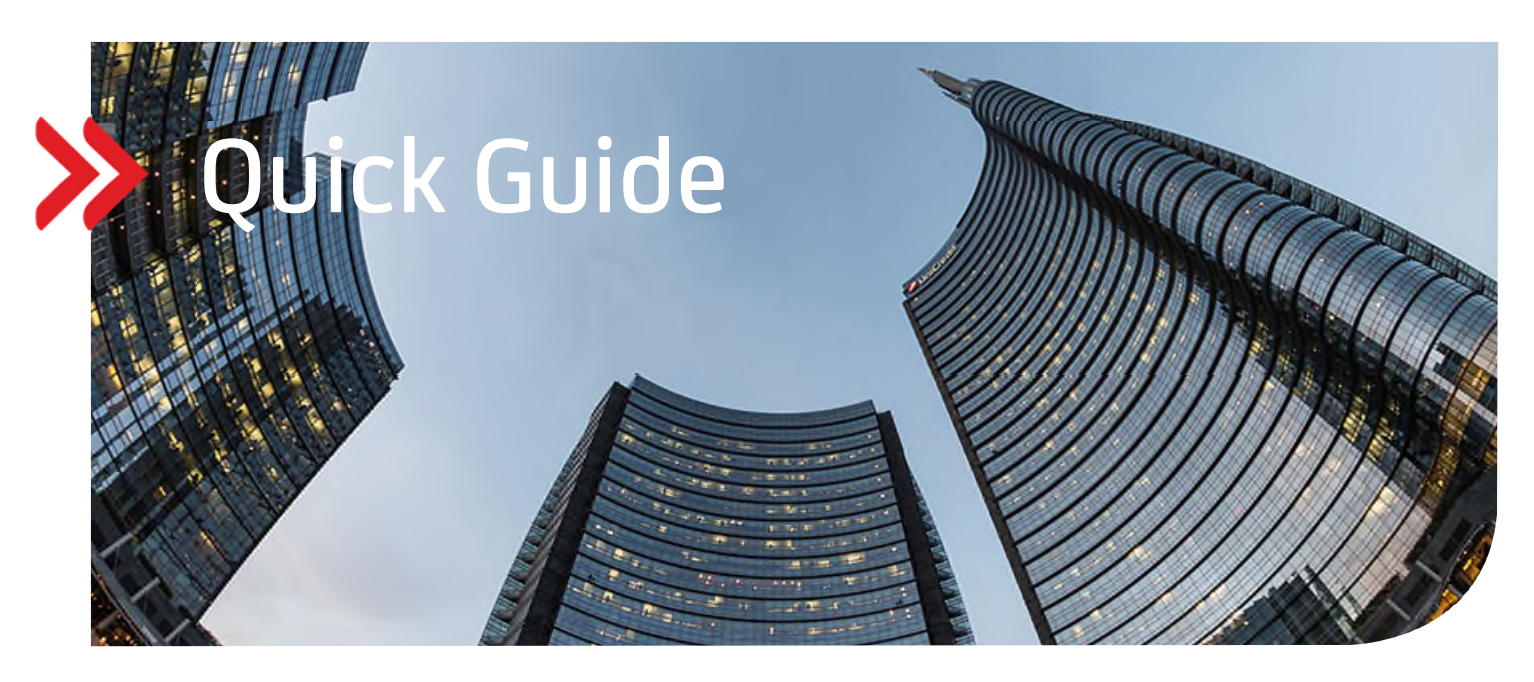

## UC eBanking global

## Mögliche Unterzeichner anzeigen

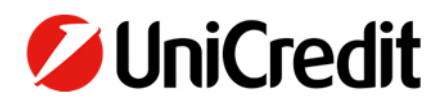

Dieser Quick Guide beschreibt Ihnen die Funktionalität, für teilweise autorisierte Zahlungen weitere mögliche Unterzeichner anzuzeigen.

## VORAUSSETZUNGEN

Keine

## MÖGLICHE UNTERZEICHNER ANZEIGEN LASSEN

Wenn Ihre "Offene Zahlungen" Aufträge enthalten, für die bereits eine erste Unterschrift geleistet wurde und die damit den Status "Teilweise autorisiert" führen, können Sie sich anzeigen lassen, welche möglichen User auf Grund Ihrer festgelegten Unterschriftsberechtigungen für eine zweite Unterschrift in Frage kommen:

"Zahlungen" - "Offene Zahlungen"

| 🖉 UniCredit                                                                       | UC eBanking global    |                               |  |                  |                           |                           |        |                        |  |
|-----------------------------------------------------------------------------------|-----------------------|-------------------------------|--|------------------|---------------------------|---------------------------|--------|------------------------|--|
| Cash Management                                                                   | Zahlungen             |                               |  |                  |                           |                           |        |                        |  |
| 🕆 Zahlungen > Offene Zahlungen V3335200 2 TN spez. EU Hitle   Sitemaip   Abmelder |                       |                               |  |                  |                           |                           |        |                        |  |
| Offene Zahlungen 1 Entrag                                                         |                       |                               |  |                  |                           |                           |        |                        |  |
| 🔸 Ansicht: Ale Zahlungen 🔹 - Ansichtenverweitung: 🖗 🚊 🗇 🝸                         |                       |                               |  |                  |                           |                           |        |                        |  |
| 🖨 Art                                                                             | Status                | Gewünschter Ausführungstermin |  | Auftragsreferenz | Konto                     | Überweisung / Lastschrift | Betrag | Währung                |  |
| Zahlung                                                                           | Teilweise autorisiert | 09.08.17                      |  | CCT 1008         | 70020270/15434515/EUR/STD | Überweisung               | 85.00  | 0,00 EUR               |  |
| Auswahl: Alle   S                                                                 | eite   Keine          |                               |  | н                | < 1 > H                   |                           |        | Einträge pro Seite: 15 |  |
| Erstellen 👻                                                                       | Unterschreiben        | Weitere Aktionen 💌            |  |                  |                           |                           |        |                        |  |

Klicken Sie auf die Zahlung, um die Zahlungsdetails anzuzeigen. Klicken Sie auf "Mögliche Unterzeichner anzeigen" bei "Weitere Aktionen".

| ahlungsklassifizierung                                                                                                    |                                         |                                                         |                                                                                                |              |  |
|----------------------------------------------------------------------------------------------------|-----------------------------------------|---------------------------------------------------------|------------------------------------------------------------------------------------------------|--------------|--|
| Land der Ausführung                                                                                                    | Deutschland (DE)                        |                                                         |                                                                                                |              |  |
| Zahlungsart                                                                                                    | SEPA-Überweisung                        |                                                         |                                                                                                |              |  |
| Format                                                                                                    | DE-SEPA-CT                              |                                                         |                                                                                                |              |  |
| Auftragsart                                                                                                    | CCT (DK Credit Transfer Initiation)     |                                                         |                                                                                                |              |  |
| teferenzen                                                                                                    |                                         |                                                         |                                                                                                |              |  |
| Zahlungsreferenz                                                                                                    |                                         |                                                         |                                                                                                |              |  |
| Empfängerreferenz                                                                                                    |                                         |                                                         |                                                                                                |              |  |
| art des Geschäftsvorfalls                                                                                                 |                                         |                                                         |                                                                                                |              |  |
| Zahlungskategorie                                                                                                    | Standard                                |                                                         |                                                                                                |              |  |
| Cahlungshintergrund                                                                                                    |                                         |                                                         |                                                                                                |              |  |
| Zahlungshintergrundkategorie                                                                                              |                                         |                                                         |                                                                                                |              |  |
| /erwendungszweck                                                                                                    |                                         |                                                         |                                                                                                |              |  |
|                                                                                                    |                                         |                                                         |                                                                                                |              |  |
| Verwendungszweck                                                                                                    |                                         |                                                         |                                                                                                |              |  |
| Verwendungszweck<br>Erfolgte Autorisierungen                                                                              | 1 Eintrag                               |                                                         |                                                                                                | •            |  |
| Verwendungszweck<br>Erfolgte Autorisierungen<br>Benutzer                                                                  | 1 Eintrag<br>Datum                      | Autorisierungsmethode                                   | Unterschriftsklasse                                                                            | •            |  |
| Verwendungszweck<br>Erfolgte Autorisierungen<br>Benutzer<br>V3335200 2 TN spez. EU                                        | 1 Eintrag Datum 09.08.17 11.01.48       | Autorisierungsmethode<br>EBICS                          | Unterschriftsklasse<br>Zweitunterschrift (6)                                                   | •            |  |
| Verwendungszweck<br>Erfolgte Autorisierungen<br>Benutzer<br>V33352D0 2 TN spez. EU                                        | 1 Eintrag Datum 00.06.17 11:01:48       | Autorisierungsmethode<br>EBICS                          | Unterschriftsklasse<br>Zweitunterschrift (B)                                                   |              |  |
| Erfolgte Autorisierungen<br>Benutzer<br>V3352D0 2 TN spez. EU<br>Beschreibung                                             | 1 Eintrag<br>Datum<br>09.08.17 11.01.48 | Autorisierungsmethode<br>EBICS                          | Unterschriftsklasse<br>Zweitunterschrift (B)                                                   |              |  |
| Verwendungszweck<br>Erfolgte Autorisierungen<br>Benutzer<br>V3335200 2 TN spez. EU<br>Beschreibung                        | 1 Entrag<br>Datum<br>09.08.17 11.01.48  | Autorisierungsmethode<br>EBICS<br>Manuel 2              | Unterschriftsklasse<br>Zweitunterschrift (8)                                                   | * Pflichtfel |  |
| Vereendungszeeck Erfolgte Autorisierungen Benutzer V3335200 2 TN spez. EU Beschreibung nnerhalb der Liste der offenen Zat | 1 Entrag<br>Datum<br>00.08.17 11.01.48  | Autorisierungsmethode<br>EBICS<br>Manuell z<br>Mögliche | Unterschriftsklasse<br>Zweihunterschrift (B)<br>unt VEU weiterkeiten<br>Unterzeichner anzeigen | • Pfichtle   |  |

Es werden alle möglichen Unterzeichner angezeigt, die auf Grund ihrer eingemeldeten Unterschriftsberechtigung diese Zahlung unterschreiben können:

Schließen

| Überweisungsdetails: CCT              | 1008 → Mögliche Unter          | rzeichner                 |                        | 🕂 🕆 🕖 Hilfe         |  |
|---------------------------------------|--------------------------------|---------------------------|------------------------|---------------------|--|
| Zahlungsdetails                       |                                |                           |                        | •                   |  |
| Auftraggeber                          | Testcustomer for Vers. 3.3.35. | 2.0                       |                        |                     |  |
| Auftraggeberkonto                     | 70020270/15434515/EUR/STI      | )                         |                        |                     |  |
| Währung / Betrag EUR (Euro) 85.000,00 |                                |                           |                        |                     |  |
| Gewünschter Ausführungstermin         | 09.08.17                       |                           |                        |                     |  |
| Begünstigter                          | DE only IBAN                   |                           |                        |                     |  |
| Erfolgte Autorisierungen              | 1 Eintrag                      |                           |                        |                     |  |
| Benutzer Datum                        |                                | Autorisierungsmethode     | Unterschriftsklasse    | Unterschriftsklasse |  |
| V33352D0 2 TN spez. EU                | 09.08.17 11:01:48              | EBICS                     | Zweitunterschrift (B)  |                     |  |
|                                       |                                |                           |                        |                     |  |
| Mögliche Unterzeichner 2              | 2 Einträge                     |                           |                        |                     |  |
| Ansicht: Erforderliche Unterzei       | chner 👻 A                      | nsichtenverwaltung: 🏟 🛓 🖆 | Υ                      |                     |  |
| 🕸 Benutzer 🔺                          |                                | E-Mail-Adresse            | Unterschriftsklasse    |                     |  |
| V33352D0 1TN (Corp/Multi/             | EU=E)                          |                           | Einzelunterschrift (E) |                     |  |
| □ V33352D0 4TN (EU=A)                 |                                |                           | Erstunterschrift (A)   |                     |  |
| Auswahl: Alle   Seite   Keine         |                                | N ≪ 1 ► N                 | Einträge pr            | o Seite: 15         |  |
|                                       |                                |                           |                        |                     |  |